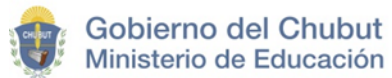

## **INSTRUCTIVO DE REGISTRO**

## ¿CÓMO REALIZO MI REGISTRO?

Ingresar al Link: <u>https://soft.chubut.edu.ar/soft/juntaCD</u>

Para registrarse debe tener actualizada la Declaración de Cargos actualizada según lo establecido mediante Res. ME Nº 124/23: <u>https://soft.chubut.edu.ar/soft/ddjj/admin/login</u>

Seleccionar la opción INICIAR SESIÓN en la página principal, encontrará esta opción en la esquina superior derecha.

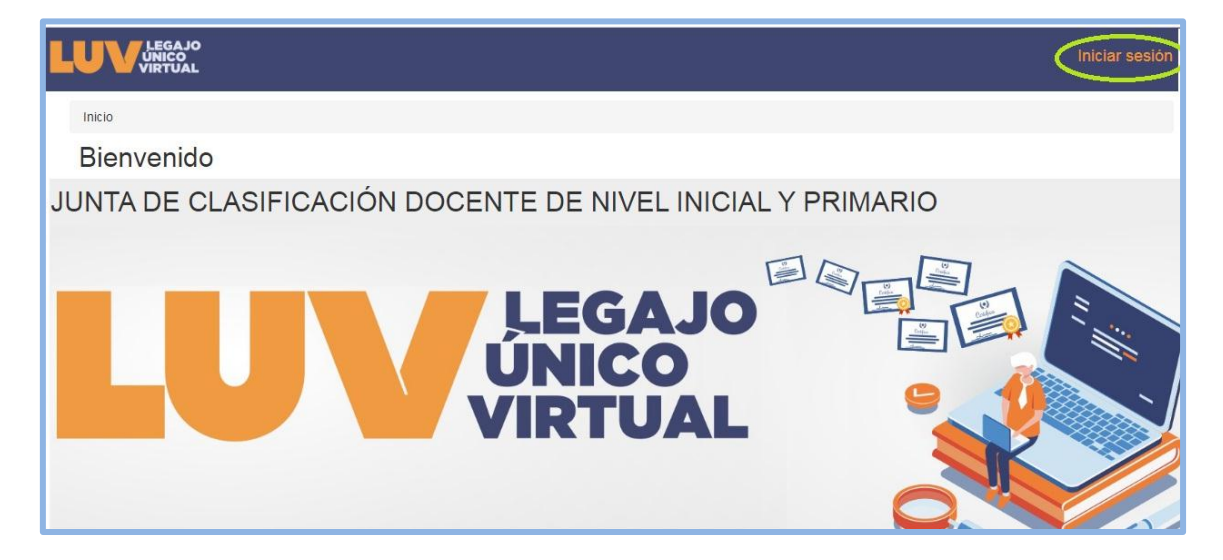

Para ingresar por primera vez seleccionar la opción REGISTRARSE

| Email       |                                     |  |
|-------------|-------------------------------------|--|
| Contraseña  |                                     |  |
|             |                                     |  |
| Recordar    | ne                                  |  |
| C Recordarn | <sup>ne</sup><br>Iniciar Sesión     |  |
| C Recordarn | ne<br>Iniciar Sesión<br>Registrarse |  |

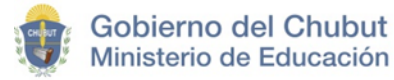

Para generar el usuario debe completar todos los datos en el formulario y GUARDAR

Se debe consignar obligatoriamente el CUIL para no generar error en el Usuario.

| ← Atras                                                                                                    |    |
|----------------------------------------------------------------------------------------------------|----|
|                                                                                                    |    |
|                                                                                                    |    |
| DNI                                                                                                    | _  |
| ¢                                                                                                    | r. |
| CUIL (sin puntos, comillas o guiones)                                                                       |    |
|                                                                                                    |    |
| Nombres                                                                                                    |    |
|                                                                                                    |    |
| Apellidos                                                                                                   |    |
|                                                                                                    |    |
| Email                                                                                                    |    |
|                                                                                                    |    |
| Contraseña                                                                                                  | _  |
|                                                                                                    | ٦  |
| Confirmación de Contraseña                                                                                  |    |
|                                                                                                    |    |
|                                                                                                    |    |
|                                                                                                    |    |
| Si ya posee cuenta pero no recuerda su contrasena o nombre de usuano comunicarse con junta de clasificación |    |
| <b>B</b> Guardan                                                                                            |    |
|                                                                                                    |    |

Al GUARDAR en el paso anterior, automáticamente se INICIA SESIÓN y me dirijo a la opción MIS DATOS:

| LUV LEGAJO<br>UNICO<br>VIRTUAL Mis datos     |
|----------------------------------------------|
| Bienvenido! Te has registrado correctamente. |
| Inicio                                       |
| Bienvenido                                   |

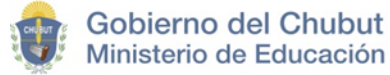

| Mis datos                                    |                                            |
|----------------------------------------------|--------------------------------------------|
| Atencion: Debe ingresar sus datos personales |                                            |
| DNI                                          | CUIL                                       |
| Apellido y nombre                            | Fecha nacimiento                           |
| Ej. mi nombre                                | Ej. 25-01-1994                             |
| Domicilio                                    | Nacionalidad                               |
| Ej. calle y nro                              |                                            |
| Provincia                                    | Localidad                                  |
| Chubut                                       | Por favor selecciona                       |
| Telefono                                     | Email                                      |
| Ej. (280) 44436943                           | Ej. nombre@ejemplo.com                     |
| Foto DNI frontal                             | Foto DNI dorso                             |
| Seleccionar archivo Ninguno archivo selec.   | Seleccionar archivo Ninguno archivo selec. |
| Atención: Guardar para continuar             |                                            |
|                                              |                                            |

Adjuntar indefectiblemente foto en formato JPG de frente y dorso de DNI Ejemplo:

| REPORT OF CONTRACT OF CONTRACT | E DORSO         |
|----------------------------------------------------------------------------------------------------|-----------------|
| 99.999.999                                                                                                    | 81 M ARG<<<<<<2 |

Al realizar la carga por primera vez se debe cargar su cargo titular:

| Editar             |               |        |                 |                    |           |          |  |
|--------------------|---------------|--------|-----------------|--------------------|-----------|----------|--|
| ormación Servicio  | s O Titulos O | Legajo | Inscripciones 🔘 | Inscripciones de l | ngreso Do | cencia 🕻 |  |
| Servicios docentes |               |        |                 |                    |           |          |  |
|                    |               |        |                 |                    |           |          |  |
| Agregar            |               |        |                 |                    |           |          |  |

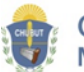

Gobierno del Chubut Ministerio de Educación

Se debe consignar todos los datos del cargo titular que posee:

| Cargo                |   |
|----------------------|---|
| Por favor selecciona |   |
| Establecimiento      |   |
| Por favor selecciona | Ŧ |
| Situacion de revista |   |
| Por favor selecciona | - |
| Estado               |   |
| Frente a alumnos     | ÷ |
| Cantidad de horas    |   |
| Jornada simple       |   |
| Jornada completa     |   |
| Licencia             |   |
| Agregar licencia     |   |

Para carga de documentación ver INSTRUCTIVO DE CARGA